(A Government of West Bengal Initative Under the Directorate of Youth Services)

Village- Paschim Sridharpur, Post - Gurudaspur, P.S. - Dholahat, Dist-24Pgs(S), Block-Patharpratima, Pin-743349, Contact No. 9733600064

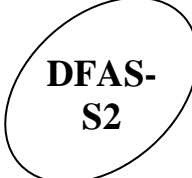

#### <u>LESSON -</u>1

- 1. Open Microsoft Office Excel 2007.
- 2. Type the following Table in Sheet1 (Starting from "A1" Cell)

| NAME                  | CITY        | PIN    |
|-----------------------|-------------|--------|
| ASHOK CHOWDHURY       | SERAMPUR    | 712203 |
| TAPASH DAS GUPTA      | KOLKATA     | 700053 |
| DIPEN MONDAL          | BARRACKPORE | 712325 |
| NIRUPAM ROY CHOWDHURY | SHYAMNAGAR  | 712564 |

- 3. AUTOFIT all Content on the Cell.
- 4. MOVE all Content from (A1:C5) to (A3:C7) by "CLICK & DRAG"
- 5. Display the PREVIEW of content
- 6. Create New <u>HEADER & FOOTER</u> as follows:

HEADER: - "EXCEL COMPUTER CENTRE" (Font: Times New Roman, Size: 16, Style: Bold) FOOTER: - Page No, Date & Time

- 7. Display the PREVIEW of content
- 8. Write the Heading "COMPUTER TRAINING INSTITUTE" in "A1" Cell
- 9. Write the Heading "DFAS S2" in "A2" Cell
- 10. Copy all Content from Sheet1 to Sheet2
- 11. Change the Name of "Sheet1" as "FACULTY LIST"
- 12. Save the Workbook with your First Name.

(A Government of West Bengal Initative Under the Directorate of Youth Services)

Village- Paschim Sridharpur, Post - Gurudaspur, P.S. - Dholahat, Dist-24Pgs(S), Block-Patharpratima, Pin-743349, Contact No. 9733600064

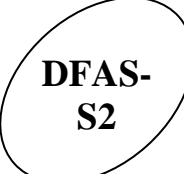

### LESSON -2

- 1. Fill the cells with the following (in Sheet1):
  - a) Write the Value 100 in "A1" cell
    - i) Fill 10 cells horizontally from "A1" cell with step value as 5.
    - ii) Fill 10 cells vertically from "A1" cell with step value as 10.
    - iii) Fill a series from 600 to 200 as decrement value 50
  - b) Write Monday in "C3" cell and Fill the cell vertically up to Sunday.
  - c) Write a date **05/14/07** in "**E3**" cell and Fill it vertically up to **05/14/14** by changing the year by one-step each.
- 2. Create the following Calendar format in Sheet2 (Using Fill Series options): -

| MAY 2007 |     |     |     |     |     |     |  |  |  |  |
|----------|-----|-----|-----|-----|-----|-----|--|--|--|--|
| SUN      | MON | TUE | WED | THU | FRI | SAT |  |  |  |  |
|          |     | 1   | 2   | 3   | 4   | 5   |  |  |  |  |
| 6        | 7   | 8   | 9   | 10  | 11  | 12  |  |  |  |  |
| 13       | 14  | 15  | 16  | 17  | 18  | 19  |  |  |  |  |
| 20       | 21  | 22  | 23  | 24  | 25  | 26  |  |  |  |  |
| 27       | 28  | 29  | 30  | 31  |     |     |  |  |  |  |

3. Create the following format in Sheet3 (MONITOR FOR 4 METRO CITY): -

| CITY    | LG   | BPL  | SONY | HCL  |
|---------|------|------|------|------|
| KOLKATA | 4500 | 8536 | 8900 | 5500 |
| MUMBAI  | 6600 | 7000 | 7480 | 8500 |
| CHENNAI | 6320 | 3900 | 3985 | 5400 |
| DELHI   | 5895 | 6522 | 7850 | 5400 |

TOTAL AVERAGE

- 4. Calculate TOTAL & AVERAGE.
- 5. Make two column with the name "TOTAL"& "AVERAGE"
- 6. Calculate TOTAL & AVERAGE.
- 7. Make all Row's Height as 20
- 8. Make CITY'S Column Width as 15

(A Government of West Bengal Initative Under the Directorate of Youth Services)

Village- Paschim Sridharpur, Post - Gurudaspur, P.S. - Dholahat, Dist-24Pgs(S), Block-Patharpratima, Pin-743349, Contact No. 9733600064

TOTAL

AVG

#### LESSON - 3

1. Create the following table (Using Macro):-

| NAME   | BASIC | DBASE | LOTUS |
|--------|-------|-------|-------|
| KABIR  | 45    | 39    | 39    |
| AMAN   | 77    | 88    | 39    |
| ASHIM  | 77    | 80    | 49    |
| BIMAN  | 65    | 25    | 40    |
| PRADIP | 85    | 80    | 79    |
| DIPAK  | 65    | 80    | 75    |

- 2. Calculate the TOTAL & AVERAGE Column.
- 3. Stop Macro, Run Macros in Sheet2.

#### Do the following in Sheet1.

- 4. Calculate the MINIMUM & MAXIMUM Value of each subject.
- 5. Create a <u>COLUMN CHART</u> (NAME, BASIC, DBASE, & LOTUS).
- 6. Create a <u>PIE CHART</u> OF KABIR'S record (NAME, BASIC, DBASE, & LOTUS).
- 7. Display the Remarks "PASS" in "REMARK" Column, when the students get 50% or more marks, otherwise display "FAIL".
- 8. Sort the Table for "NAME" field in Ascending Order.
- 9. Again Sort in Descending order on "BASIC" field as Primary key and "NAME" field as Secondary key.
- 10. Apply the Auditing Arrow:
  - a) Show the precedents arrow for TOTAL Column (Every Record)
  - b) Remove all Arrows
  - c) Now show the dependents arrow for BASIC Column (AMAN'S Record)
  - d) Remove all Arrows
- 11. Protect the Current Sheet (With one Password)
- 12. Write any Content and Check the Sheet as Protected.
- 13. Unprotect the Current Sheet.
- 14. Insert a new Worksheet.
- 15. Protect the Current Sheet (With one Password)
- 16. Write any Content and Check the Sheet as Protected.

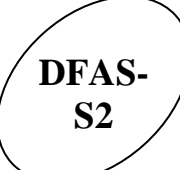

REMARK

(A Government of West Bengal Initative Under the Directorate of Youth Services)

Village- Paschim Sridharpur, Post - Gurudaspur, P.S. - Dholahat, Dist-24Pgs(S),

Block-Patharpratima, Pin-743349, Contact No. 9733600064

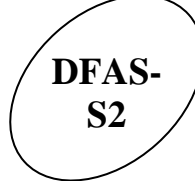

#### <u>LESSON -</u> 4

1. Create the following format and apply the following formula:-

| Code | NAME   | DEPT  | BASIC | DA | HRA | TA | MA | GROSS | EPF | NET |
|------|--------|-------|-------|----|-----|----|----|-------|-----|-----|
| 1    | ANURAG | ACCT  | 6000  |    |     |    |    |       |     |     |
| 2    | SOUMYA | SALES | 5500  |    |     |    |    |       |     |     |
| 3    | SUNIL  | АССТ  | 3700  |    |     |    |    |       |     |     |
| 4    | SUJIT  | ACCT  | 6250  |    |     |    |    |       |     |     |
| 5    | DIPAK  | SALES | 5750  |    |     |    |    |       |     |     |

TΑ

**5% OF BASIC** 

- 2. Calculate the formulas are as follows:
  - a) DA = 10% OF BASIC [ When BASIC < 4000 ] 15% OF BASIC [ When BASIC < 5000 ] 20% OF BASIC [ When BASIC < 6000 ] 25% OF BASIC [ When BASIC >= 6000 ]
  - b) HRA = 18% OF (BASIC + DA),
  - c) MA = 3.60% OF (BASIC+DA),
  - d) GROSS = BASIC + DA + HRA + TA
  - e) EPF = 8.33% OF BASIC
  - f) NET = GROSS-EPF
- 3. Insert a new Column before "DEPT" Column & Write the following data: -<u>DESIGNATION</u>

MANAGER OFFICER CLERK MANAGER OFFICER

- 4. Copy all content in Sheet2.
- 5. Calculate Sub-Total in each DEPT.
- 6. Calculate the Summation of NET Column for all "MANAGER" in any Cell.
- 7. Count the Employees Whose Net Pay more than 10000 at D10
- 8. Count how many Employees in ACCT Dept.
- 9. COUNT the Number of OFFICER from the Table in any cell.
- 10. Make all Numeric Values in two Decimal Places & AutoFit all Contents.
- 11. Make the Header Row's Height as 30
- 12. Place all contents of Header Row in Vertical Center.
- 13. Freeze the First Heading Row and Two Columns and check.
- 14. Set an Image for set the Background of Current Sheet.

(A Government of West Bengal Initative Under the Directorate of Youth Services)

Village- Paschim Sridharpur, Post - Gurudaspur, P.S. - Dholahat, Dist-24Pgs(S), Block-Patharpratima, Pin-743349, Contact No. 9733600064

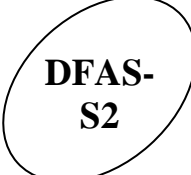

#### LESSON - 5

1) Create the following format (Sheet1): -

| ITEM     | JAN | FEB | MAR | TOTAL |
|----------|-----|-----|-----|-------|
| PONDS    | 938 | 666 | 500 |       |
| IVANA    | 600 | 125 | 700 |       |
| EL-PASSO | 535 | 450 | 350 |       |

- 2) Calculate the "TOTAL" column.
- Goal Seek on above table to get the target value as 5000 for "TOTAL" field by changing the "FEB" field against PONDS item.
- 4) Create new Comment on PONDS Cell ("It is a largest Company").
- 5) View / Show the Comment on Sheet.
- 6) Hide the Comment from Sheet.
- 7) Write the Content in Sheet2.

| CITY    | Т٧   | VCR  | COMPUTER |
|---------|------|------|----------|
| KOLKATA | 4500 | 8516 | 8900     |
| DELHI   | 6600 | 7200 | 7450     |
| CHENNAI | 6320 | 3900 | 3985     |
| MUMBAI  | 5895 | 6522 | 7850     |

- 8) Copy all Content in Sheet3.
- 9) Perform AUTOFILTER with the Criteria given below: (Sheet 2)
  Condition: Value of TV should be >5000 and < 6000</li>
- 10) Perform AUTOFILTER with the Criteria given below: (Sheet 2) Condition: - Value of COMPUTER> 7000 and CITY starting with "K"
- 11) Perform ADVANCE FILTER with the Criteria given below: (Sheet 3) Condition: - Value of VCR should be >6000 and < 8000
- 12) Perform ADVANCE FILTER with the Criteria given below: (Sheet 3) Condition: - Value of COMPUTER >8000 and VCR > 8000
- 13) Perform ADVANCE FILTER with the Criteria given below: (Sheet 3) Condition: - Value of VCR > 7000 CITY starting with "D"

(A Government of West Bengal Initative Under the Directorate of Youth Services)

Village- Paschim Sridharpur, Post - Gurudaspur, P.S. - Dholahat, Dist-24Pgs(S), Block-Patharpratima, Pin-743349, Contact No. 9733600064

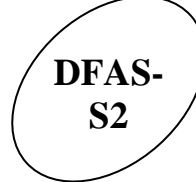

### LESSON - 6

1. Type the following Mark Sheet.

# COMPUTER TRAINING INSTITUTE SWASTICK YOUTH COMPUTER TRAINING CENTRE

Village- Paschim Sridharpur, Post - Gurudaspur, P.S. - Dholahat, Dist-24Pgs(S),

#### NAME : COURSE:

| SUBJECT  | MS        | 6-WO   | RD TALLY |           | MS-EXCEL |       | FACT      |        |       |           |        |       |                |
|----------|-----------|--------|----------|-----------|----------|-------|-----------|--------|-------|-----------|--------|-------|----------------|
|          | PRACTICAL | тнеоку | τοται    | PRACTICAL | тнеоку   | ΤΟΤΑL | PRACTICAL | тнеоку | тотас | PRACTICAL | тнеоку | τοται | GRAND<br>TOTAL |
| TOTAL    | 50        | 50     |          | 50        | 50       |       | 50        | 50     |       | 50        | 50     |       |                |
| OBTAINED | 34        | 43     |          | 40        | 45       |       | 35        | 49     |       | 45        | 50     |       |                |

- 2. Calculate TOTAL, OBTAINED for each subject.
- 3. Calculate GRAND TOTAL.

Ú

4. Insert a Picture from Clipart Gallery on your document. (in Sheet2).